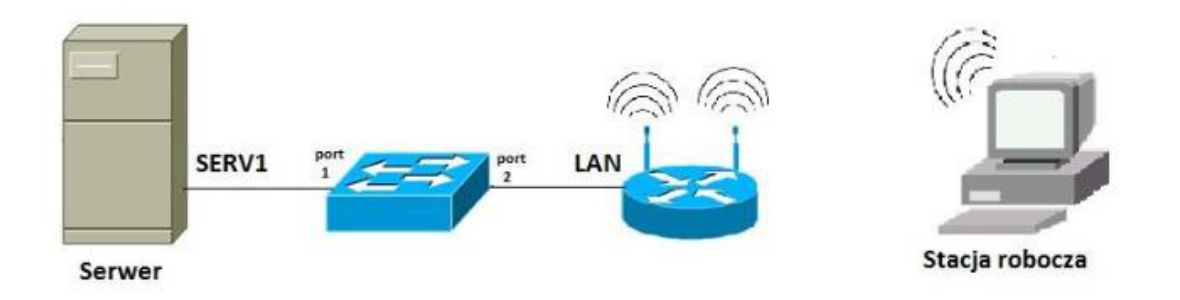

- 1. Skonfiguruj przełącznik według zaleceń. Wykonaj zrzuty ekranu potwierdzający wykonaną konfigurację przełącznika.
  - a. adres IP: 172.16.10.2 z maską 255.255.255.0
  - b. brama domyślna: adres IP rutera
  - c. Skonfiguruj vlan 10 i przypisz do niego interfejs 1 i 2
  - d. Ustaw vlan 10 jako zarządzalny

(zrzut ustawień wykonanych na switchu)

- 2. Skonfiguruj ruter według zaleceń
  - a. adres IP LAN: 172.16.10.1/24
  - b. skonfiguruj sieć bezprzewodową według następujących wytycznych:
    - a. nazwa sieci: nazwisko
    - b. kanał 8
    - c. rozgłaszanie SSID wyłączone
    - d. zabezpieczenia WPA2 Personal (WPA2\_PSK)
    - e. hasło: Nazwisko
  - c. serwer DHCP dla komputera
    - a. włączony, zakres adresów 172.16.10.14 172.16.10.34 maska 24
    - b. zarezerwuj adres IP 172.16.10.40 komputera, podłączonego przez wi-fi
    - c. serwer DNS 8.8.8.8

(zrzut ustawień wykonanych na routerze)

- 3. Skonfiguruj serwer
  - a. nazwa połączenia: SERV1
  - b. adres IP: 172.16.10.10
  - c. brama domyślna brama domyślna: adres IP rutera
- 4. Na stacji roboczej skonfiguruj interfejs sieciowy:
  - a. nazwa połączenia: NET2,
  - b. adres IP: uzyskiwany automatycznie
- 5. Podłącz komputer do sieci bezprzewodowej

- 6. Wyfiltrować w programie wireshark działanie dhcp na komputerze (zrzut dla poleceń)
  - a) ipconfig /release a następnie ipconfig /renew komunikaty wyfiltrować(*zrzut dla poleceń*)
  - b) tylko ipconfig /renew (zrzut dla poleceń)
- 7. Sprawdź czy stacja robocza pinguje serwer, sprawdź czy efekt widać w wireshark (*zrzut widoczne dwa okna cmd z adresację i wireshark*)

Pokaż nauczycielowi

9. Wykonaj kabel prosty w standardzie B z jednej strony zakończony patchpanelem a z drugiej końcówką RJ45

Pokaż nauczycielowi